## بسمه تعالى

فایل آموزش نصب افزونه پیامک whmcs

1- ابتدا فایل افزونه را از سایت <u>هدف اس ام اس</u> دانلود کنید.

2- به مسیر نصب whmcs مراجعه کنید.

3- فایل دانلود شده را در public\_html بارگذاری کرده و از حالت فشرده خارج کنید.

بعد از بارگذاری و خارج کردن فایل دانلودی از حالت فشرده، به مدیریت whmcs >پیکربندی > افزونه ها رفته و افزونه پیامک whmcs را فعال کنید.

بعد از فعال سازی، در همان قسمت برروی دکمه تنظیمات کلیک کرده و تیک

Full Administrator را زده و ذخیره کنید.

بعد از فعال شدن افزونه در منوی بالایی از قسمت افزونه ها برروی افزونه پیا<mark>مک whmcs کلیک</mark> کنید تا وارد پنل تنظیمات افزونه شوید. در قسمت تنظیمات بخش های زیر را مطابق توضیحات زیر تکمیل ک</mark>نید :

1- پنل پیامک: hadaf ( همان هدف اس ام اس )

2- شماره ارسال کننده : مطابق شماره های ثبت شده در پنل پیامک شما

3- نام کاربری پنل : همان نام کاربری شما در سامانه هدف اس ام اس

4- رمز عبور پنل : همان رمز عبور شما در سامانه هدف اس ام اس

4- امضاء پیامک : نام شرکت ( سایت ) شما – در این بخش لینک قرار ندهید.

5- فیلد تایید : یک فیلد سفارشی در تنظیمات ایجاد کنید . به منزله تایید دریافت پیامک توسط مشتری می باشد. این فیلد الزامی است.

| 6- فیلد شماره موبایل کاربر : یک فیلد سفارشی در تنظیمات Whmcs ایجاد کنید تا مشتری |
|----------------------------------------------------------------------------------|
| موقع ثبت نام شماره موبایل خود را جهت دریافت پیامک ثبت کند.                       |
| 7- فرمت تاریخ : این بخش را تغییر ندهید.                                          |

## نحوه ایجاد فیلد سفارشی :

به قسمت تنظیمات ( setup ) مراجعه کنید و برروی فیلد های دلخواه ( Custom Field ) کلیک کنید.

- در این قسمت دو فیلد باید ایجاد کنید :
  - 1- فیلدی با نام : دریافت پیامک
    - 2- فیلدی با نام : شماره موبایل

در هر دو فیلد باید تیک ( فیلد ضروری و نمایش در فرم <mark>سفار</mark>ش ) زده شود.

| دریافت پیامک                                            | نمايش سفارش        | نام فيلد        |  |
|---------------------------------------------------------|--------------------|-----------------|--|
| ~                                                       | چک باکس            | نوع فيلد        |  |
| توضیحی که برای کاربران نمایش داده می شود                |                    | توضيحات         |  |
| بيان منظم اعتبار سنجى عبارات                            |                    | اعتبار          |  |
| برای منوی کشویی - جداسازی لیست با گاما                  |                    | انتخاب گزینه ها |  |
| یین 💕 فیلد ضروری 🚺 نمایش در فرم سفارش 🗌 نمایش در فاکتور | حذف فيلد 📄 فقط ادم |                 |  |
|                                                         |                    |                 |  |
| شماره موبایل                                            | نمایش سفارش        | نام فيلد        |  |
| ×.                                                      | ناخیه متنی         | نوع فيلد        |  |
| توضیحی که برای کاربران نمایش داده می شود                |                    | توضيحات         |  |
| بيان منظم اعتبار سنجى عبارات                            |                    | اعتبار          |  |
| برای منوی کشویی - چداسازی لیست با گاما                  |                    | انتخاب گزینه ها |  |
| بین 🍃 فیلد ضروری 🔽 نمایش در فرم سفارش 🗌 نمایش در فاکتور | حذف فيلد 📄 فقط ادم |                 |  |
|                                                         |                    |                 |  |

درصورت داشتن هرگونه سوال و مشکلی از بخش ارسال تیکت با واحد پشتیبانی در ارتباط باشید.